# Worldline / X Payment Services

# Guide rapide reconfiguration du terminal

Veuillez suivre les étapes ci-dessous pour reconfigurer votre terminal ou pour adapter le VCS Host/l'adresse IP.

#### Comment reconfigurer yomani touch XR

| 1.  | Appuyez sur la touche <menu>.</menu>                                                                                                    | <menu></menu>                                |
|-----|----------------------------------------------------------------------------------------------------|----------------------------------------------|
| 2.  | Sélectionnez <paramètres>.</paramètres>                                                                                                    | <paramètres></paramètres>                    |
| 3.  | Sélectionnez <technicien>.</technicien>                                                                                                    | <technicien></technicien>                    |
| 4.  | L'écran affiche le <mot de="" passe=""> et un champ vide.<br/>Entrez le mot de passe <b>238324</b> dans le champ et appuyez sur <ok>.</ok></mot>                                                                           | <238324> ок                                  |
| 5.  | Sélectionnez <paramètres comm.="">.</paramètres>                                                                                                    | <paramètres comm.=""></paramètres>           |
| 6.  | Sélectionnez <vcs host="" ip="">.</vcs>                                                                                                    | <vcs host="" ip=""></vcs>                    |
| 7.  | Effacez le VCS/l'adresse IP existante avec la touche <supprimer> ou <corr.>.</corr.></supprimer>                                                                                                    | <supprimer> ou <corr.></corr.></supprimer>   |
| 8.  | Entrez la nouvelle adresse IP/VCS <b>217.117.195.104</b> . La saisie se fait avec le clavier du terminal. Appuyez ensuite sur la touche <ok>.</ok>                                                                         | <217.117.195.104> ок                         |
| 9.  | Sélectionnez <vcs port=""> et appuyez sur <ok>.<br/>Avec l'écran tactile, il n'est pas nécessaire de confirmer avec <ok>.</ok></ok></vcs>                                                                                  | <vcs port=""> ок</vcs>                       |
| 10. | Entrez le nouveau port VCS <b>8500</b> . Appuyez ensuite sur la touche <ok>.<br/>La saisie se fait avec le clavier du terminal.</ok>                                                                                       | <8500> <b>OK</b>                             |
| 11. | Sélectionnez <test connexion="" de="">.</test>                                                                                                    | <test connexion="" de=""></test>             |
| 12. | Le message <connection ok=""> s'affiche. Appuyez sur la touche <stop>.<br/>Si <connection failed=""> apparaît à la place de <connection ok="">, recommencez<br/>à l'étape 6.</connection></connection></stop></connection> | <stop></stop>                                |
| 13. | Ouvrez à nouveau le menu. Voir point 1.                                                                                                    | <menu></menu>                                |
| 14. | Sélectionnez <configuration> et entrez le mot de passe <b>2005</b>.</configuration>                                                                                                    | <configuration> &lt;2005&gt;</configuration> |
| 15. | L'installation du logiciel démarre. L'installation dure 15 minutes.                                                                                                    |                                              |

## Guide de reconfiguration pour PAX S920, PAX Q80, Ingenico ipp350, iCT250, iWL25x

| 1.  | Appuyez sur la touche <info>.</info>                                                                                                    | <info></info>                                   |
|-----|----------------------------------------------------------------------------------------------------|-------------------------------------------------|
| 2.  | Sélectionnez <paramètres> et appuyez sur <ok>.<br/>Avec l'écran tactile, il n'est pas nécessaire de confirmer avec <ok>.</ok></ok></paramètres>                                                                            | <paramètres> <b>ок</b></paramètres>             |
| 3.  | Sélectionnez <technicien> et appuyez sur <ok>.<br/>Avec l'écran tactile, il n'est pas nécessaire de confirmer avec <ok>.</ok></ok></technicien>                                                                            | <technicien> OK</technicien>                    |
| 4.  | L'écran affiche le <mot de="" passe=""> et un champ vide.<br/>Entrez le mot de passe <b>238324</b> dans le champ et appuyez sur <ok>.</ok></mot>                                                                           | <238324> ОК                                     |
| 5.  | Sélectionnez <paramètres comm.=""> et appuyez sur <ok>.<br/>Avec l'écran tactile, il n'est pas nécessaire de confirmer avec <ok>.</ok></ok></paramètres>                                                                   | <paramètres comm.=""> OK</paramètres>           |
| 6.  | Sélectionnez <vcs host="" ip=""> et appuyez sur <ok>.<br/>Avec l'écran tactile, il n'est pas nécessaire de confirmer avec <ok>.</ok></ok></vcs>                                                                            | <vcs host="" ip=""> ок</vcs>                    |
| 7.  | Effacez le VCS/l'adresse IP existante avec la touche <supprimer> ou <corr.>.</corr.></supprimer>                                                                                                    | <supprimer> ou <corr.></corr.></supprimer>      |
| 8.  | Entrez la nouvelle adresse IP/VCS <b>217.117.195.104</b> . La saisie se fait avec le clavier du terminal. Appuyez ensuite sur la touche <0K>.                                                                              | <217.117.195.104> ок                            |
| 9.  | Sélectionnez <vcs port=""> et appuyez sur <ok>.<br/>Avec l'écran tactile, il n'est pas nécessaire de confirmer avec <ok>.</ok></ok></vcs>                                                                                  | <vcs port=""> ОК</vcs>                          |
| 10. | Entrez le nouveau port VCS <b>8500</b> . Appuyez ensuite sur la touche <ok>.<br/>La saisie se fait avec le clavier du terminal.</ok>                                                                                       | <8500> <b>OK</b>                                |
| 11. | Sélectionnez <test connexion="" de=""> et appuyez sur <ok>.<br/>Avec l'écran tactile, il n'est pas nécessaire de confirmer avec <ok>.</ok></ok></test>                                                                     | <test connexion="" de=""> ок</test>             |
| 12. | Le message <connection ok=""> s'affiche. Appuyez sur la touche <stop>.<br/>Si <connection failed=""> apparaît à la place de <connection ok="">, recommencez<br/>à l'étape 6.</connection></connection></stop></connection> | <stop></stop>                                   |
| 13. | Ouvrez à nouveau le menu. Voir point 1.                                                                                                    | <info></info>                                   |
| 14. | Sélectionnez <configuration> et entrez le mot de passe <b>2005</b>. Appuyez sur la touche <ok>.<br/>Avec l'écran tactile, il n'est pas nécessaire de confirmer avec <ok>.</ok></ok></configuration>                        | <configuration> &lt;2005&gt; OK</configuration> |
| 15. | L'installation du logiciel démarre. L'installation dure 15 minutes.                                                                                                    |                                                 |

## **Comment reconfigurer Ingenico iPP480**

| 1.  | Appuyez sur la touche <f>.</f>                                                                                                    | <f></f>                                         |
|-----|----------------------------------------------------------------------------------------------------|-------------------------------------------------|
| 2.  | Sélectionnez <paramètres> et appuyez sur <ok>.</ok></paramètres>                                                                                                    | <paramètres> ОК</paramètres>                    |
| 3.  | Sélectionnez <technicien> et appuyez sur <ok>.</ok></technicien>                                                                                                    | <technicien> ок</technicien>                    |
| 4.  | L'écran affiche le <mot de="" passe=""> et un champ vide.<br/>Entrez le mot de passe <b>238324</b> dans le champ et appuyez sur <ok>.</ok></mot>                                                                           | <238324> ОК                                     |
| 5.  | Sélectionnez <paramètres comm.=""> et appuyez sur <ok>.</ok></paramètres>                                                                                                    | <paramètres comm.=""> ок</paramètres>           |
| 6.  | Sélectionnez <vcs host="" ip=""> et appuyez sur <ok>.</ok></vcs>                                                                                                    | <vcs host="" ip=""> ок</vcs>                    |
| 7.  | Effacez le VCS/l'adresse IP existante avec la touche <supprimer> ou <corr.>.</corr.></supprimer>                                                                                                    | <supprimer> ou <corr.></corr.></supprimer>      |
| 8.  | Entrez la nouvelle adresse IP/VCS <b>217.117.195.104</b> . La saisie se fait avec le clavier du terminal. Appuyez ensuite sur la touche <ok>.</ok>                                                                         | <217.117.195.104> ок                            |
| 9.  | Sélectionnez <vcs port=""> et appuyez sur <ok>.<br/>Avec l'écran tactile, il n'est pas nécessaire de confirmer avec <ok>.</ok></ok></vcs>                                                                                  | <vcs port=""> ОК</vcs>                          |
| 10. | Entrez le nouveau port VCS <b>8500</b> . Appuyez ensuite sur la touche <ok>.<br/>La saisie se fait avec le clavier du terminal.</ok>                                                                                       | <8500> <b>OK</b>                                |
| 11. | Sélectionnez <test connexion="" de=""> et appuyez sur <ok>.</ok></test>                                                                                                    | <test connexion="" de=""> OK</test>             |
| 12. | Le message <connection ok=""> s'affiche. Appuyez sur la touche <stop>.<br/>Si <connection failed=""> apparaît à la place de <connection ok="">, recommencez<br/>à l'étape 6.</connection></connection></stop></connection> | <stop></stop>                                   |
| 13. | Ouvrez à nouveau le menu. Voir point 1.                                                                                                    | <f></f>                                         |
| 14. | Sélectionnez <configuration> et entrez le mot de passe <b>2005</b>. Appuyez sur la touche <ok>.</ok></configuration>                                                                                                    | <configuration> &lt;2005&gt; ок</configuration> |
| 15. | L'installation du logiciel démarre. L'installation dure 15 minutes.                                                                                                    |                                                 |

#### Guide de reconfiguration pour PAX D200 Anypay

| 1.  | Appuyez sur la touche <info>.</info>                                                                                                    | <info></info>                                   |
|-----|----------------------------------------------------------------------------------------------------|-------------------------------------------------|
| 2.  | Sélectionnez <paramètres> et tapez &lt;2005&gt;. Appuyez sur <ok>.<br/>Utilisez les touches <f> et/ou <info> pour naviguer dans le menu.</info></f></ok></paramètres>                                                      | <paramètres> &lt;2005&gt; ок</paramètres>       |
| 3.  | Sélectionnez <technicien> et appuyez sur <ok>.</ok></technicien>                                                                                                    | <technicien> ок</technicien>                    |
| 4.  | L'écran affiche le <mot de="" passe=""> et un champ vide.<br/>Entrez le mot de passe <b>238324</b> dans le champ et appuyez sur <ok>.</ok></mot>                                                                           | <238324> ок                                     |
| 5.  | Sélectionnez <paramètres comm.=""> et appuyez sur <ok>.</ok></paramètres>                                                                                                    | <paramètres comm.=""> ОК</paramètres>           |
| 6.  | Sélectionnez <vcs host="" ip=""> et appuyez sur <ok>.</ok></vcs>                                                                                                    | <vcs host="" ip=""> ок</vcs>                    |
| 7.  | Effacez le VCS/l'adresse IP existante avec la touche <supprimer> ou <corr.>.</corr.></supprimer>                                                                                                    | <supprimer> ou <corr.></corr.></supprimer>      |
| 8.  | Entrez la nouvelle adresse IP/VCS <b>217.117.195.104</b> . La saisie se fait avec le clavier du terminal. Appuyez ensuite sur la touche <0K>.                                                                              | <217.117.195.104> ок                            |
| 9.  | Sélectionnez <test connexion="" de=""> et appuyez sur <ok>.</ok></test>                                                                                                    | <test connexion="" de=""> OK</test>             |
| 10. | Le message <connection ok=""> s'affiche. Appuyez sur la touche <stop>.<br/>Si <connection failed=""> apparaît à la place de <connection ok="">, recommencez<br/>à l'étape 6.</connection></connection></stop></connection> | <stop></stop>                                   |
| 11. | Ouvrez à nouveau le menu. Voir point 1.                                                                                                    | <info></info>                                   |
| 12. | Sélectionnez <configuration> et entrez le mot de passe <b>2005</b>. Appuyez sur la touche <ok>.</ok></configuration>                                                                                                    | <configuration> &lt;2005&gt; ок</configuration> |
| 13. | L'installation du logiciel démarre. L'installation dure 15 minutes.                                                                                                    |                                                 |

Les coordonnées de votre interlocuteur local sont disponibles sous: www.six-payment-services.com/contacts

**SIX Payment Services SA** Hardturmstrasse 201 8021 Zurich Suisse

SIX Payment Services (Europe) S.A. 10, rue Gabriel Lippmann 5365 Munsbach Luxembourg

SIX Payment Services (Europe) S.A. Succursale Autriche Marxergasse 1B A-1030 Vienne

SIX Payment Services (Europe) S.A. Succursale Allemagne Franklinstrasse 61-63 D-60486 Frankfurt/Main

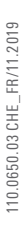

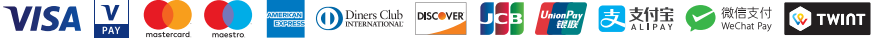

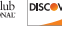

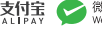

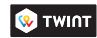